# "教育部学历证书电子注册备案表"打印流程

1.登录中国高等教育学生信息网 https://www.chsi.com.cn, 点击"学历查询"

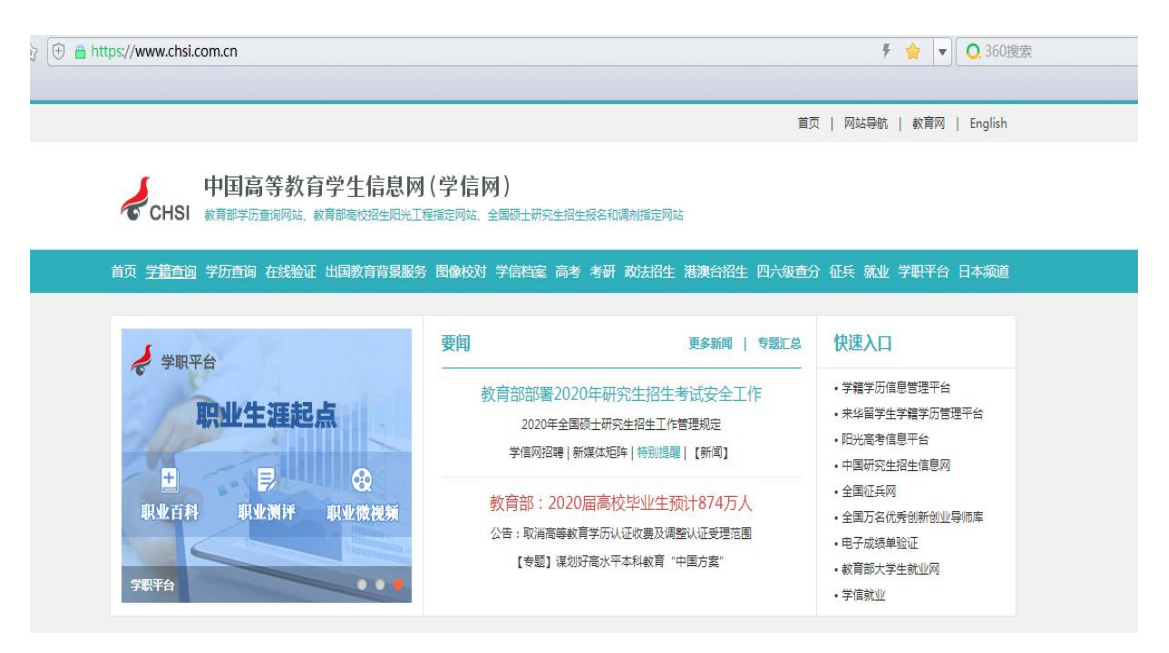

2.点击"本人查询

### 中国高等教育学历证书查询

点击查看学历查询范围

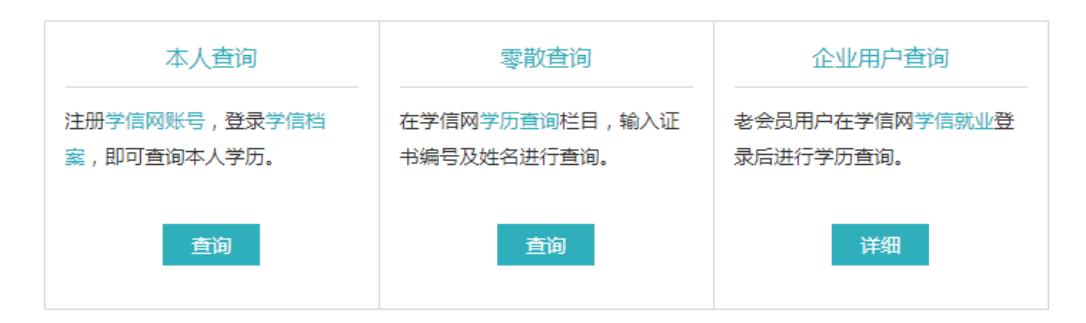

#### 3.注册学信网账号

![](_page_0_Picture_8.jpeg)

| 4.抄 | 要求填写,点击"立即注册"                                                                                                  |
|-----|----------------------------------------------------------------------------------------------------|
| 1   | CHSI 中国高等教育学生信息网(学信网) 实名注册                                                                                     |
|     |                                                                                                    |
|     | "字信网账号"可用于登录字信网告服务半台<br>支持的平台有:学信档案(含图像校对、学籍信息核对等)、中国研究生招生信息网、高考特殊类型招生报名平台、全国征引                                |
| 5   | 高校面向港澳台招生信息网、学职平台、新职业网、全国大学生创业服务网等。如果您在使用这些服务时注册过账号,则可引<br>您进行过图像校对,则可凭此账号进行"研招网上报名"、"兵役登记"、"应征入伍"等,而无需再次注册账号。 |
|     | * = =                                                                                                    |
|     |                                                                                                    |
|     | * 短信验证码 <b>免费获取</b>                                                                                            |
|     | * 密码                                                                                                    |
|     | * 密码确认                                                                                                    |
|     | *姓名                                                                                                    |
|     | * 证件类型 居民身份证 ▼ 中国大陆地区用户推荐设置居民身份证                                                                               |
|     | * 证件号码                                                                                                    |
|     | CHSI 中国高等教育学生信息网(学信网) 实名注册                                                                                     |
|     |                                                                                                    |
|     |                                                                                                    |
|     | ··· 账号注册成功!                                                                                                    |
|     | 立即登录                                                                                                    |
| 5.泸 | 用成功. 立即登录。登录学信档案                                                                                               |
|     |                                                                                                    |
|     |                                                                                                    |
|     | 学信档案 您的高等教育信息档案                                                                                                |
|     | 登录学信档案 注册学信网账号                                                                                                 |

|                     | 请使用言                                    | <b>登录</b><br>F信网账号 进行登      | 录                     |                      |
|---------------------|-----------------------------------------|-----------------------------|-----------------------|----------------------|
| 2 =                 | ≘机号/身份证号/₿                              | 邮箱                          |                       |                      |
|                     | 码                                       |                             |                       |                      |
|                     |                                         | 登录                          |                       |                      |
| 找回月                 | 护名 找回密码                                 |                             | 注册                    |                      |
| <b>8</b>            | 微信登录 😞                                  | 支付宝登录                       |                       |                      |
| 7.点击在线验证报告,         | 查看                                      |                             |                       |                      |
| ルト 学信档家             | <b>そ</b>                                | <b>议育信息 在线验证报告</b>          | 学历认证与成绩验证             | 国际合作申请 调查/投票         |
| 高等教育信息<br>学籍 学历     | 在线验证报告     查看 申请                        | ■■■<br>学历认证与成绩验证<br>查看      | 留学报告传输<br>查看 发送报告 翻译件 | 上。<br>毕业证书图像校对<br>校对 |
| Offer<br>就业<br>求职招聘 | <ul> <li>学校满意度</li> <li>参与投票</li> </ul> | <ul><li> 个人测评 进入 </li></ul> | く<br>信息核査确认<br>査者     |                      |

8.点击"教育部学历证书电子注册备案表"查看

| )) | 学信档案                               |               | 高等教育信息                 | 在线验证报告             | 学历认证与成绩验证                    | 国际合作申请             | 调查/投票              | 职业测评          | 就业         |  |
|----|------------------------------------|---------------|------------------------|--------------------|------------------------------|--------------------|--------------------|---------------|------------|--|
| 首页 | 高等学籍 高等学历                          |               |                        |                    |                              |                    |                    |               |            |  |
|    |                                    |               |                        |                    |                              |                    |                    |               |            |  |
|    | 教育音                                | <b>『学籍</b> 在  | 线验证报告                  | 教育部学历证书电子注册备案表     |                              |                    |                    |               |            |  |
|    | 《教育部学籍在线验证报告》<br>法》(教学[2014]11号)为学 | 是依据《<br>全生本人提 | 高等学校学生学籍号<br>供的学籍注册信息M | 《教育部<br>册办法》<br>昭冬 | 学历证书电子注册备<br>( 教学[2014]11号 ) | i案表》是依据<br>对学生本人提f | 《高等学校学生<br>共的学历注册信 | 学籍学历6<br>息网上查 | 电子注<br>旬验证 |  |
|    | 22.                                | 查看            |                        |                    | • בילאמ                      |                    | 查看                 |               |            |  |
|    |                                    |               |                        |                    |                              |                    |                    |               |            |  |

## 9.点击申请

| 硕士-淮北师范大学              | -美术学     |               |                  |        |         |    |
|------------------------|----------|---------------|------------------|--------|---------|----|
|                        | ي.<br>مو |               | 您暂未申请该学历电<br>申请  | 8子注册备案 | 溒       |    |
| 在线验证报告 > 高等学历 > 申请报货   | ±<br>-   | 申请《教育部学历      | 证书电子注册备案表》       |        |         |    |
| 申 <b>请报告</b> : 硕士研究生-淮 | 北师范大学-美术 | 学             |                  |        |         |    |
| 设置在线验证报告有效期 30天        | - 1      | + 月 您可在报告到期前一 | 个月内或到期后,来延长验证有效期 | l.     |         | 申请 |
| 硕士-淮北师范大学-美            | 术学       |               |                  |        |         |    |
| 在线验证码                  | 语种       | 有效期           | 状态               | 操作     |         |    |
| ANFHCA0XJRU1VKZ7       | 中文       | 2020-01-08    | 有效               | 查看     | 延长验证有效期 | 关闭 |
|                        |          |               |                  |        |         |    |

10.点击查看,打印即可

### 教育部学历证书电子注册备案表

更新日期:2019年12月10日

| 入学日期    | 2014年09月06日                                   | 毕(182)业日期          | 2017年07月01日 |             |
|---------|-----------------------------------------------|--------------------|-------------|-------------|
| 学历典别    | 普通高等教育                                        | 层次                 | 硕士研究生       | 1           |
| 学校名称    | 准北师范大学                                        | 学制                 |             |             |
| 专业      | 美木学 学习形式                                      |                    |             | •)          |
| 证书编号    | 1037 3120 1702 0001 12                        | 毕业                 |             |             |
| 校(院)长姓名 | 時士夫                                           |                    |             |             |
| 在线      | ANFHCMXJRUIVKZ7<br>在线管证明                      | S RELY-13, RED-ROS |             |             |
| 2       | <ol> <li>1、扫码获取"学信网报告在线验证"<br/>个程序</li> </ol> |                    |             | 2、使用小程序档码验证 |
|         |                                               |                    |             |             |

1